## 第29回計測自動制御学会中国支部 学術講演会

オンラインセッション手順:聴講者用

## 1. オンラインセッション環境:

- ・Zoom ミーティングを使用します.
- ・セッションに臨まれる PC や LAN 環境については,可能な限り速度の速いものをご利用 ください.
- ・お使いの PC でマイクが使用できるように設定してください(可能な限り、マイク付きへ ッドセットをお使いください).

## 2. セッション室への入室方法:

- ・オンラインアーカイブ(当日リンク先をアナウンスします)に掲載されたセッション室 (招待 URL を紐づけています)をクリックすると、セッション室の Zoom ミーティング ルームが立ち上がります。
- ・初めて Zoom をご利用になる方の場合,クライアントアプリのインストールの要求が発生します.指示通りアプリをインストールした後,セッション室に入室できます.それ以後は,招待 URL をアクセスするとアプリが起動し,セッション室に入室できます.
- ・この手順で入室すると, mail アドレスと名前の入力を要求されます. ここで, 名前は「氏名 (所属)」のフォームで記載してください (例:近大太郎 (近畿大)). なお, 名前の記載はセッション室に入室後も書き換えることが可能です.
- ・注意:聴講をされた後に,別のセッションで司会者や発表をされる場合は,忘れずに名前の書き換えをお願いします.
- ・クライアントアプリのインストールは、事前に次の URL でもインストールできます.
  https://zoom.us/download#client\_4meeting (ミーティング用 Zoom クライアント)
- ·Zoomの経験のない方は、次のURLで操作を体験でき、マイクやスピーカーが正常に動作するかどうかテストできますので、一度お試しください。
  https://zoom.us/test (Zoom テストページ)
- ・オンラインアーカイブについては、参加登録者ご本人のみのご利用とさせて頂きます。他の方への開示は固くお断りさせて頂きます。

3. セッションでの作業:

・入室後,マイクが OFF であることをご確認ください. Zoom の参加者リストの氏名記載 を「氏名(所属)」のフォームに書き換えてください(例:近大太郎(近畿大)).

- ・注意:特に聴講をされる前に,別のセッションで司会者や発表をされた場合は,忘れずに 名前の書き換えをお願いします(「司会:」,「発表:」を必ず削除してください)
- ・質疑応答時に,質問がある場合は,参加者リストの右下の「挙手」ボタンをクリックし, 質問要求をしてください.
- ・司会者からの質問発言の指名の後、マイクを ON にして、口頭で質問をしてください.
- ・ご自身の質疑が終了したら、マイクを OFF にして、参加者リストの右下の「挙手」ボタンを再度クリックし、挙手を取り下げてください.
- ・チャットの使用は自由ですが, 全員宛の発信は厳禁とさせていただきます, セッション運営の妨げになりますので絶対にやらないでください.
- ・あらゆる手段による,講演の録画・録音は禁止です(本実行委員会では参考として録画します.ご了承ください.)

以上